## **ENGAGEMENT EQUIPES**

Vous avez effectué vos engagements auprès de vos COC.

Pour la saisie des conclusions de rencontre des différents championnats, vous devez valider les équipes engagées en allant sur Gesthand – Compétition – Engagement/Equipe

Cliquez sur le bouton bleu « Créer équipe » dans le tableau rouge

| *                      |                                                                                   |                                                                                                    |
|------------------------|-----------------------------------------------------------------------------------|----------------------------------------------------------------------------------------------------|
| FFHANDBALL             | HB MASEVAUX                                                                       | P Bierwenue TSCHANN BRUNO ✓                                                                                                    |
| 2024 - 2025 🗸          | Engagements                                                                       |                                                                                                    |
| Accueil / Almanach     | Recherche                                                                         |                                                                                                    |
|                        | Structure * 5668024 - HB MASEVAUX                                                 | ~                                                                                                    |
| Recherche              | Sexe                                                                              | V Catégorie de jeu                                                                                                    |
| Engagement/Equipe      | Compétition                                                                       |                                                                                                    |
| Agenda des rencontres  |                                                                                   |                                                                                                    |
| Classement et resultat | Equipe                                                                            | Engagement avec équipe                                                                                                    |
| Matches amicaux        |                                                                                   |                                                                                                    |
| L Individus            | Sexe  Libelle Catégorie de jeu FEMININ MASEVAUX 2010 - Prenationale Ourrir GUURIT | Vor engigement effectue                                                                                                    |
| 습 Administratif        | précédent 1 suivant                                                               | Engagement sans équipe                                                                                                    |
| 😋 Paramétrage          |                                                                                   | Compétition   Phase   Type de  Compétition  Sexe   Catégorie de jeu  Dato Imit Equipe                                                      |
|                        |                                                                                   | 56-02 GHMPHONNAT EXCELENCE Completive Masculin EXCELENCE 0 Intercupie                                                                      |
|                        |                                                                                   | 56-06 CHMPHONIAT-18 ANS -18 ANS MASCULIN Completitive Masculin -18 ans Régonaux 0 Crear caupin<br>MASCULIN EXCELLENCE MASCULIN 0 Une mappe |
|                        |                                                                                   | extenders 1 numer                                                                                                    |
|                        |                                                                                   |                                                                                                    |

Sur l'écran qui s'ouvre, saisissez l'Entraineur (attention, il doit avoir une Attestation d'Honorabilité qualifiée), le Correspondant et la couleur des maillots, puis cliquez sur Enregistrer.

|         | FFHANDBALL          | HB MASEVAUX                      |                |                 | ? Bienvenue TSCHANN BRUNG | o ~    |  |  |
|---------|---------------------|----------------------------------|----------------|-----------------|---------------------------|--------|--|--|
| 1       | 2024 - 2025 🗸       | EQUIPE : MASEVAUX                |                |                 |                           |        |  |  |
| (b) Acc | cueil / Almanach    | MASEVALIX - EXCELLENCE MASCULINE |                |                 |                           |        |  |  |
| 👽 Cor   | mpétitions          | Libelle                          | MASEVAUX       | Structure       | * 5668024 - HB MASEVAUX   | ~      |  |  |
| Rect    | herche              | Niveau de jeu                    | Régional       | ✓ Catégorie     | EXCELLENCE MASCULINE I    | ×      |  |  |
| Engr    |                     | Genre<br>Entraîneur              | Masculin Reche | Correspondant   | Recherc                   | ther   |  |  |
| Ager    | enda des rencontres |                                  | ×              |                 | ×                         |        |  |  |
| Clas    | ssement et résultat |                                  |                |                 |                           |        |  |  |
| Mate    | tches amicaux       | Maillot joueur                   | ~              | Maillot gardien |                           | $\sim$ |  |  |
| لم Ind  | lividus             | ✓ Enregistrer Annuler            |                |                 |                           |        |  |  |
| 🔁 Adr   | ministratif         |                                  |                |                 |                           |        |  |  |
| 😋 Para  | amétrage            |                                  |                |                 |                           |        |  |  |
|         |                     |                                  |                |                 |                           |        |  |  |
|         |                     |                                  |                |                 |                           |        |  |  |

Vous devez effectuer cette opération pour chaque équipe engagée.

Vos équipes qui sont renseignées se retrouvent dans le tableau Bleu à gauche.

Si vous êtes en convention avec un ou plusieurs clubs, le club porteur pourra (disponible en fin de semaine) lier l'équipe avec la convention.